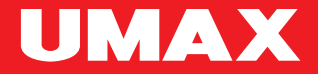

## U-Smart Camera C2

UMAX

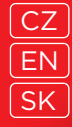

## U-Smart / Android & iOS

CZ Vytvořte si účet EN Create an account SK Vytvorte si účet

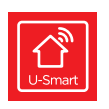

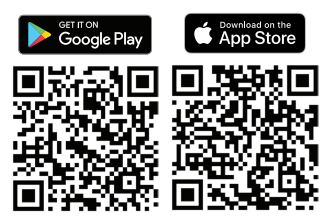

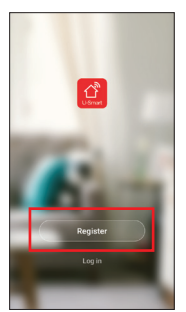

CZ Klikněte na +. Klikněte na U-Smart Camera C2. EN Click on +. Click on the U-Smart Camera C2. SK Kliknite na +. Kliknite na U-Smart Camera C2.

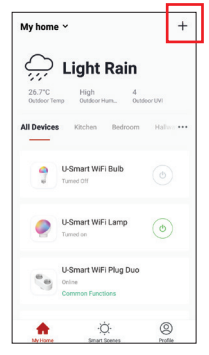

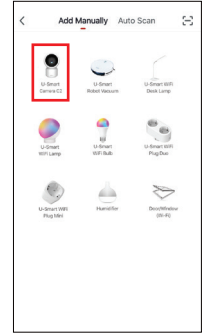

CZ Zapojte kameru do adaptéru. Uslyšíte Waiting for WiFi config. Pokud jste nic neslyšeli, je nutné kameru resetovat. Pět sekund podržte reset tlačítko.

EN Connect the camera to the charging adapter. You will hear **Waiting for WiFi config**. If you have not heard anything, you need to reset the camera. Hold the **reset button** for five seconds.

SK Zapojte kameru do adaptéra. Počujete Waiting for WiFi config. Ak ste nič nepočuli, je nutné kameru resetovať. Päť sekúnd podržte reset tlačidlo.

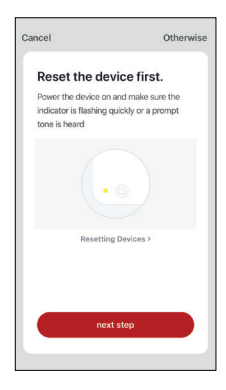

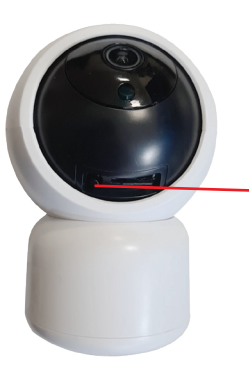

CZ Reset tlačítko EN Reset button SK Reset tlačidlo

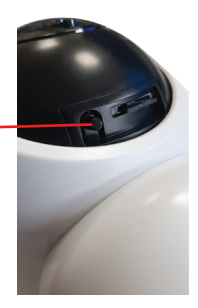

CZ V aplikaci klikněte na červené tlačítko pro pokračování. Zadejte heslo vaší WiFi sítě. Telefon musí být připojen k této síti.

WiFi musí být typu **2.4 GHz**, sítě 5 GHz nejsou podporovány. Heslo nesmí obsahovat speciální znaky **~!@#\$%^&\*()** 

**EN** Click on the red button in the application to continue. Type your WiFi password. Your phone needs to be connected to this WiFI network.

The network needs to be **2.4 GHz**. WiFi 5 GHz networks are not supported. Password cannot include special characters **-!@#\$%^&\*()** 

SK V aplikácii kliknite na červené tlačidlo pre pokračovanie. Zadajte heslo vašej WiFi siete. Telefón musí byť pripojený k tejto sieti.

WiFi musí byť typu **2.4 GHz**, siete 5 GHz nie sú podporované. Heslo nesmie obsahovať špeciálne znaky **-!@#\$%^&\*()** 

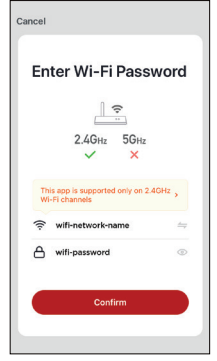

CZ Klikněte na červené tlačítko v aplikaci pro pokračování. Na telefonu se zobrazí **QR kód**. Telefon podržte před kamerou ve vzdálenosti 15-20 cm. Kamera přečte QR kód, uslyšíte **Connect router** a kamera se začne připojovat.

EN Click on the red button in the application to continue. You will see a **QR** code. Hold your phone in front of the camera at a distance of 15-20 cm. The camera will read the QR code and you will hear **Connect router**. Camera starts to connect to your network.

SK Kliknite na červené tlačidlo v aplikácii pre pokračovanie. Na telefóne sa zobrazí QR kód. Telefón podržte pred kamerou vo vzdialenosti 15-20 cm. Kamera prečíta QR kód, budete počuť Connect router a kamera sa začne pripájať.

| Cancel                                                                                                    | Cancel           | Cancel                                                                                        |
|----------------------------------------------------------------------------------------------------|------------------|-----------------------------------------------------------------------------------------------|
| Scan QR code with the IP<br>The Next. The mobile plotter discloyer a QR<br>code 15 or the camera to scan to the QR<br>code 15 or the 20 on away from the<br>mobile plotter. |                  | Connecting Now<br>Make sure your phone and device<br>are as close to your router as possible. |
| Continue                                                                                                    | Nothing happened | Searching for Device<br>Registering device to the cloud<br>Initializing your Device           |

CZ Vypnutí/zapnutí zvuku EN Sound on/off SK Vypnutie/zapnutie zvuku

CZ Přepnutí video kvality HD/SD EN Video HD/SD quality switch SK Prepnutie video kvality HD/SD

CZ Snímek obrazovky EN Screenshot SK Snímka obrazovky

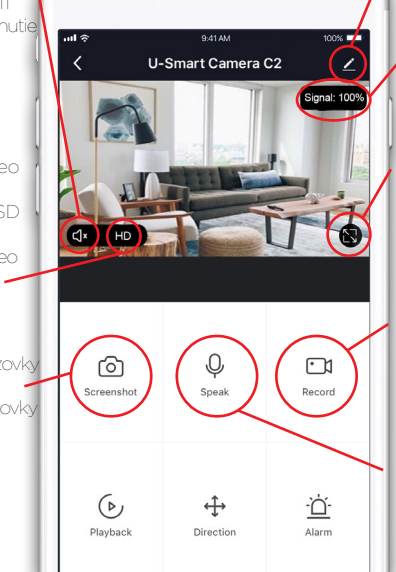

CZ Nastavení EN Settings SK Nastavenie

CZ Kvalita EN Quality SK Kvalita

CZ Zobrazení přes celou obrazovku EN Fullscreen mode SK Zobrazenie cez celú obrazovku

CZ Nahrání videa EN Video recording SK Nahranie videa

CZ Komunikace přes kameru EN Speak through camera SK Rozprávanie cez kameru

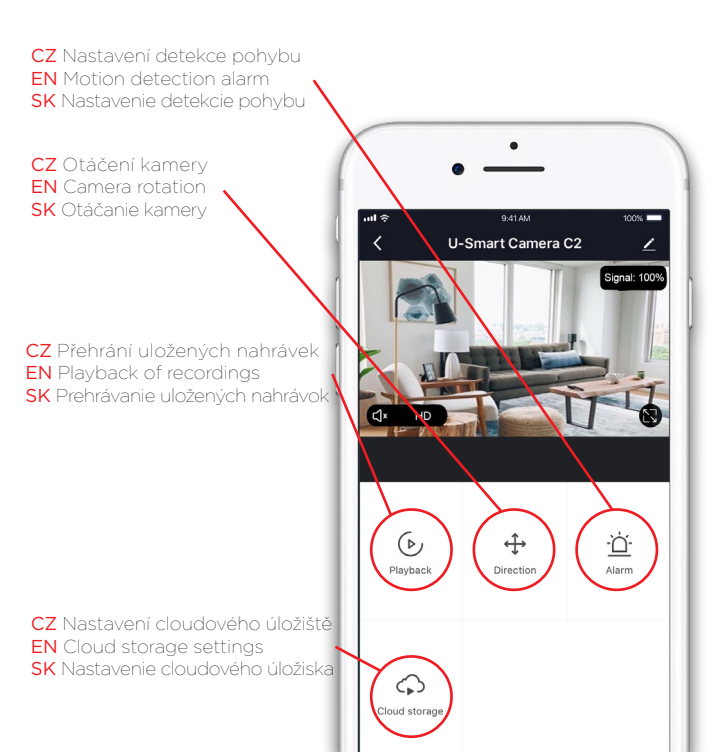

CZ Pro ukládání nahrávek musíte do kamery vložit **microSD kartu**. V nastavení můžete zvolit mezi nepřetržitým nahráváním a nahráváním při detekci pohybu.

EN To save recordings, you need to insert a **microSD card** into the camera. In the settings you can select between continuous recording and motion detection recording.

SK Pre ukladanie nahrávok musíte do kamery vložiť **microSD kartu**. V nastavení môžete zvoliť medzi nepretržitým nahrávaním a nahrávaním pri detekcii pohybu.

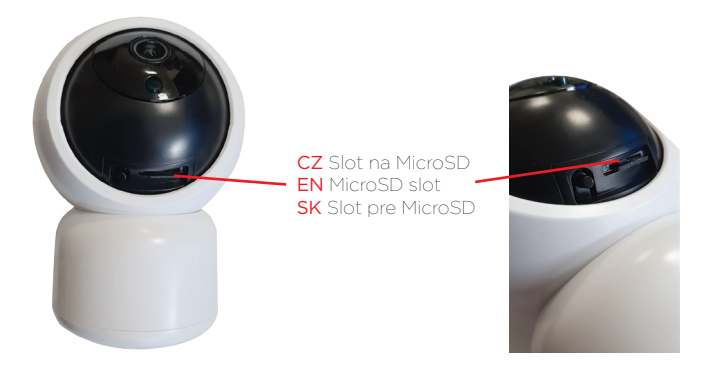

CZ Technická podpora a servis EN Technical Support and Service Center SK Technická podpora a servis +420 800 118 629 servis@umax.cz

Umax Czech a.s., Kolbenova 962/27e 198 00 Prague 9 Czech Republic

## CZ Výrobce EN Manufacturer SK Výrobca

## Umax Czech a.s., Kolbenova 962/27e, 198 00 Prague 9, Czech Republic

CE Dovozce tímto prohlašuje, že toto bezdrátové zařízení splňuje základní požadavky a další relevantní podmínky směrnice R&TTE a směrnice 2014/53/EU pro rádiová zařízení v platném znění. Prohlášení o shodě pro EU najdete na www.umax.cz

Importer hereby declares that this wireless device is in compliance with the essential requirements and other relevant provisions of the R&TTE Directive and Radio Equipment Directive 2014/53/EU, as applicable. A copy of the EU Declaration of Conformity is available at www.umax.cz.

Dovozca týmto vyhlasuje, že toto bezdrôtové zariadenie spĺňa základné požiadavky a iné relevantné podmienky smernice R&TTE a smernice 2014/53/EU pre rádiové zariadenia v platnom znení. Vyhlásenie o zhode pre EÚ nájdete na www.umax.cz

R

Neyhazujte elektrické spotřebite jako netřiděný komunální odpad, použijte odkleiné stěmé zařízení. Informace o dostupných systémech sbéru ziskáte od místiho vládu. Pokud jou elektrické spotřebite likvivávny na skládkať mnoku nebezpečné likty unikat do podzemnich vod a dostat se do potravinového řetěze, což může poškodit váše zdravl. Další informace o sbéru, opakovaném použit a recyklačnich programech vám postytm místin feote regionální vlád po nakkádiní si odpady.

| 100   |  |
|-------|--|
| ান্থা |  |
| XX    |  |
| · · · |  |

Pond dispose of electrical appliances as unsorted municipal waste, use separate collection facilities. Contact your local authority for information regarding the collection systems available. If electrical appliances are disposed of in landfills or dumps, hazardous substances can laek into the groundwater and get into the food chain, damaging your health and well-being. Please contact your local or regional waste authority for more information on collection, resume and recycling programs.

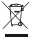

Neyhadzujte elektricki sportebiče ako netredený komunálny odpad, použite oddelené zberné zariadenia. Informácie o dostupných spstémoch zberu ziskate od misterné uriadu. Ka si elektrické sporbeňejči kinývodné na skláldach. Mažu nebezpečné likly unikať do podzemných vd a dostať sa do potravinového refazoz, čo môže poškodiť váše zdravie. Dalšie informácie o zbere, opakovanom použiť a recyklačných programoch vám poskytne miestry alebo rejeniomi jív udar pra nakladanie s odpadmi.

© 2019 Umax Czech as. Všechna prise vyhrazena. Umax a logo Umax jsou ochranné znémky nebo registrované ochranné znémky społečnosti Umax Czech as. Apple a logo Apple jsou ochranné zněmky společnosti Apple in registrované v USA a dálších zemích. App Store je zněčka společnosti Apple in registrované v USA a dálších zmrtích. Google Play jsou ochranné změnky společnosti Apple in registrované v USA a dálších zemích. App Store je zněčka společnosti Apple in registrované v USA a dálších zmrtích. Google Play jsou ochranné změnky společnosti Koogle LL. Všechry ostátní ochranné změnky spoležných vástníků.

© 2019 Umax Czech as. All rights reserved. Umax and the Umax logo are trademarks or registered trademarks of Umax Czech as. Apple and the Apple logo are trademarks of Apple Inc. registered in the US and other countries. Geogle Play and the Google Play logo are trademarks of Google LLC. All other trademarks and trade names are those of this respective owners.

© 2019 Umax Czech as. Všetky práva vyhradené. Umax a logo Umax sú ochranné známky alebo registrované ochranné známky społočnosti Umax Czech as. Apple a logo Apple sú ochranné známky społočnosti Apple Inc. registrované v USA a dálších vsjinách. App Streve je zračka spoločnosti Apple Inc. registrované v USA a dálších vsjinách. App Streve je zračka spoločnosti Apple Inc. registrované v USA a dálších vsjinách. App Streve je zračka spoločnosti Apple Inc. registrované v USA a dálších vsjinách. App Streve je zračka spoločnosti Apple Inc. registrované v USA a dálších vsjinách. App Streve je zračka spoločnosti Apple Inc. registrované v USA a dálších vsjinách. App Streve je zračka spoločnosti Apple Inc. registrované v USA a dálších vsjinách. App Streve je zračka spoločnosti Apple Inc. registrované v USA adálších vsjinách. App Streve je zračka spoločnosti Apple Inc. registrované v USA adálších vsjinách. App Streve je zračka spoločnosti Apple Inc. registrované v USA adálších vsjinách. App Streve je zračka spoločnosti Apple Inc. registrované v USA adálších vsjinách. App Streve je zračka spoločnosti Apple Inc. registrované v USA adálších vsjinách. App Streve je zračka spoločnosti Apple Inc. registrované v USA adálších vsjinách. App Streve je zračka spoločnosti Apple Inc. registrované v USA adálších vsjinách. App Streve je zračka spoločnosti Apple Inc. registrované v USA adálších vsjinách. App Streve je zračka spoločnosti Apple Inc. registrované v USA adálších vsjinách. App Streve je zračka spoločnosti Apple Inc. registrované v VSA adálších vsjinách. App Streve je zračka spoločnosti Apple Inc. registrované v VSA adálších vsjinách. App Streve je zračka spoločnosti Apple Inc. registrované v VSA adálších vsjinách. App Streve je zračka spoločnosti Apple Inc. registrované v VSA adálších vsjinách. App Streve je zračka spoločnosti Apple Inc. registrované v VSA adálších vsjinách. App Streve je zračka spoločnosti Apple Inc. registrované v VSA adálších vsjinách NSA spoločnosti Apple Inc. registrované v VSA adálších vsjinách NSA spoločn

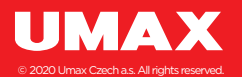